# คู่มือการดูรายงาน ระบบสำรวจสินทรัพย์

จัดทำโดย ฝ่ายเทคโนโลยีสารสนเทศ โรงพยาบาลจุฬาลงกรณ์

# สารบัญ

| หัวข้อ                                     | หน้าที่ |
|--------------------------------------------|---------|
| 1. วิธีการเปิดระบบสำรวจสินทรัพย์           | 1       |
| 2. วิธีการ Login เข้าสู่ระบบสำรวจสินทรัพย์ | 2       |
| 3. วิธีการตรวจสอบสินทรัพย์ที่สำรวจแล้ว     | 3       |
| 4. วิธีตรวจสอบสินทรัพย์ที่รอการสำรวจ       | 7       |
| 5. วิธีการ Download คู่มือการใช้งาน        | 8       |

#### วิธีการเปิดระบบดูรายงานสำรวจสินทรัพย์

เนื่องจากระบบดูรายงานสำรวจสินทรัพย์เป็นโปรแกรมที่ต้องใช้ Internet อุปกรณ์ที่ใช้ต้องสามารถเชื่อมต่อ Internet ได้ เช่น iPad,iPhone,Android,Windows Phone,Computer PC หรือ Notebook

<u>วิธีที่ 1</u> ใช้กล้องของมือถือหรือ Tablet วางบน QR Code ในกรณีที่อุปกรณ์มี Software จะขึ้น Link ให้ทันที

้<u>วิธีที่ 2</u> ใช้โปรแกรมแสกน Barcode เช่น Line แสกน QR Code ด้านล่างเพื่อเข้าสู่โปรแกรมสำรวจสินทรัพย์

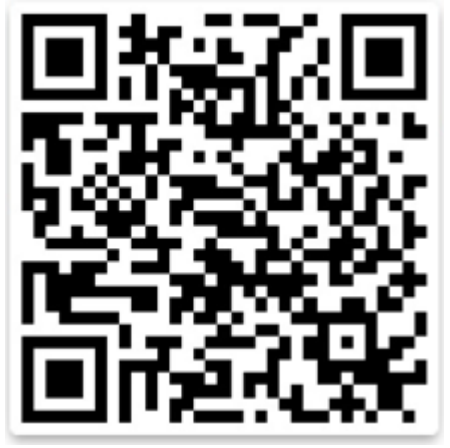

#### 2.1 วิธีใช้งานเครื่องอ่าน QR Code ของโปรแกรม Line

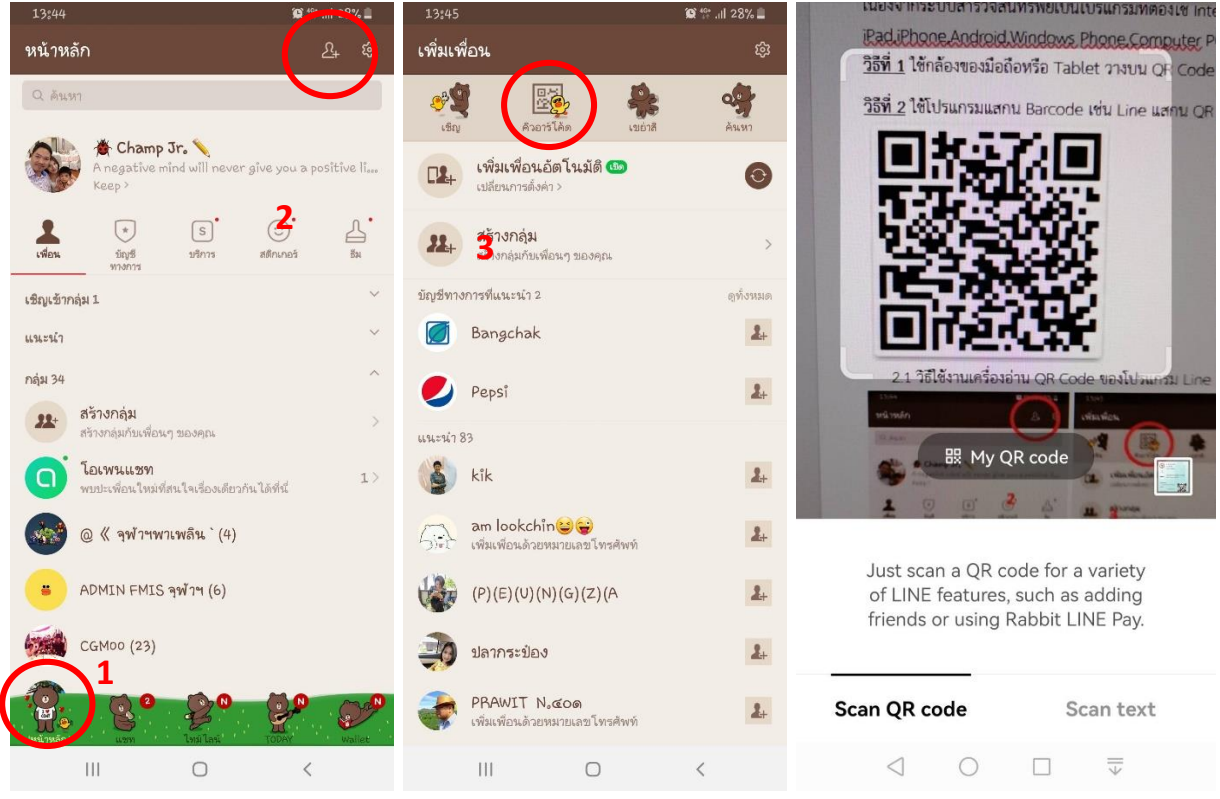

<u>วิธีที่ 3</u> พิมพ์ URL <u>https://assetsurvey.kcmh.or.th</u> ลงใน Browser ของอุปกรณ์

### วิธีการ Login เข้าสู่ระบบดูรายงานสำรวจสินทรัพย์

<u>ขั้นตอนที่ 1</u> Login เข้าสู่ระบบสำรวจสินทรัพย์ โดยใช้ User Login และ Password จาก IT (หากต้องการ Login เพิ่มสามารถติดต่อประสานงานได้ที่อาคาร สธ.ชั้น 5 หรือโทรภายใน 70506 )

| Asset Survey                    | ≡           |             |
|---------------------------------|-------------|-------------|
| โรงพยาบาลจุฬาลงกรณ์ สภากาชาดไทย | เข้าสู่ระบบ |             |
| 🗗 เข้าสู่ระบบ                   | ्<br>च      |             |
|                                 | Username    | 5586507     |
| 🗎 คูมอการเชงาน                  |             |             |
|                                 | Password    | •••••       |
|                                 |             | เข้าสู่ระบบ |

- 1.1. เมื่อ Login เข้าระบบครั้งแรก Username และ Password คือรหัสเจ้าหน้าที่ 7 หลัก
- 1.2. ระบบจะให้เราเปลี่ยน Password ทันที ในขั้นตอนนี้ให้เราทำการเปลี่ยน Password

| Asset Survey                    | ≡                                                  |                                                    |
|---------------------------------|----------------------------------------------------|----------------------------------------------------|
| โรงพยาบาลจุฬาลงกรณ์ สภากาชาดไทย | nt>                                                |                                                    |
| 🗗 ເข້າสู่ระบบ                   | 🏟 เข้าสู่ระบบครั้งแรก                              |                                                    |
| 🖻 คู่มีอการใช้งาน               | รหัสผ่านเก่า<br>รหัสผ่านใหม่<br>ยืนยันรหัสผ่านใหม่ | รหัสผ่านเก่า<br>รหัสผ่านใหม่<br>ยืนยันรหัสผ่านใหม่ |
|                                 |                                                    | แก้ไขรหัสผ่าน ยกเลิก                               |

Note : รหัสผ่านเก่าคือรหัสเจ้าหน้าที่ 7 หลัก

## วิธีการตรวจสอบสินทรัพย์ที่สำรวจแล้ว วิธีที่ 1

<u>ขั้นตอนที่ 1</u> เมื่อ log-in เข้ามา คลิกหัวข้อรายงานที่เมนูด้านซ้ายมือ และเลือกหัวข้อ"รายงานผลการสำรวจสินทรัพย์"หรือ หากเข้าผ่านโทรศัพท์มือถือ/Tablet ให้คลิกปุ่มเครื่องหมาย **≡** เพื่อเข้าสู่เมนูก่อน

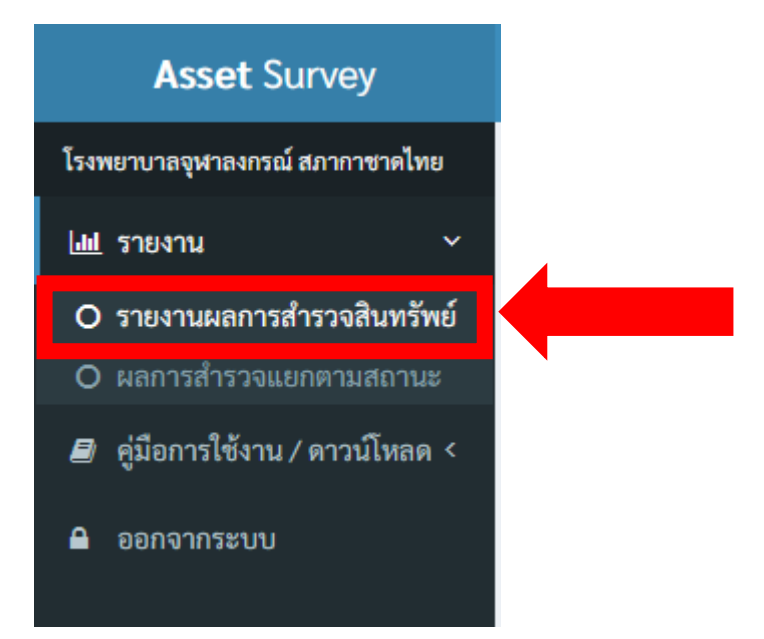

้<u>ขั้นตอนที่ 2</u> เมื่อเข้ามาแล้ว ระบบจะแสดงรายการหน่วยงาน, จำนวนสินทรัพย์ทั้งหมดในแต่ละรหัสหน่วยงาน, จำนวนสินทรัพย์ ที่สำรวจแล้ว, จำนวนสินทรัพย์คงเหลือที่รอการสำรวจ และยอดรวมการสำรวจที่คิดเป็นเปอร์เซ็นต์ ให้ผู้ใช้คลิกเลือกหน่วยงานที่ ต้องการ

| Show 10 v entries Search:   |                                      |                        |                      |           |               |
|-----------------------------|--------------------------------------|------------------------|----------------------|-----------|---------------|
| ลำดับที่ 🔱                  | ทน่วยงาน 41                          | สินทรัพย์ทั้งหมด 🏻 🎝 โ | สำรวจแล้ว <b>I</b> T | คงเหลือ 🕸 | คิดเป็น ↓1    |
| 1                           | ฝ่ายเทคโนโลยีสารสนเทศ                | 10,453                 | 0                    | 10,453    | 0.00 %        |
| 2                           | งานพัฒนาโปรแกรมและสนับสนุนผู้ใช้     | 1                      | 0                    | 1         | 0.00 %        |
| 3                           | งานพัฒนาเทคนิค                       | 211                    | 13                   | 198       | 6.16 %        |
| 4                           | งานฐานข้อมูล,Intranet,Data warehouse | 36                     | 0                    | 36        | 0.00 %        |
| 5                           | งานธุรการ                            | 398                    | 0                    | 398       | 0.00 %        |
| 6                           | งานบริการ                            | 5                      | 0                    | 5         | 0.00 %        |
| Showing 1 to 6 of 6 entries |                                      |                        |                      |           | evious 1 Next |

<u>ขั้นตอนที่ 3</u> ระบบจะแสดงรายละเอียดของสินทรัพย์ที่ทำการสำรวจไปแล้ว โดยระบบจะแสดงลำดับที่, วันที่ทำการสำรวจสินทรัพย์, ชื่อและเลขรหัสรายการสินทรัพย์, ยี่ห้อ, รุ่น, SN(Serial Number) หากผู้ใช้มีรายการมาก สามารถปรับจำนวนการแสดงผลรายการได้จาก ช่อง Show entries มุมบนซ้ายของตาราง

| Show $10 \sim$ entries        |                        |                                             |           | Search: |            |
|-------------------------------|------------------------|---------------------------------------------|-----------|---------|------------|
| ลำดับที่ 丰                    | วันที่สำรวจ ่่↓î       | รายการสินทรัพย์ 🛛 🗐                         | ยี่ห้อ ↓1 | şiu ↓î  | sn. It     |
| 1                             | 07/09/2022<br>15:15:21 | 02-2563-7110-006-09-0045<br>เก้าอี้เลคเซอร์ | -         | -       | -          |
| 2                             | 07/09/2022<br>15:11:25 | 02-2563-7230-009-05-0016<br>ม่านปรับแสง     | -         | -       | -          |
| 3                             | 07/09/2022<br>15:09:42 | 02-2563-7110-006-09-0050<br>เก้าอี้เลคเซอร์ | -         | -       | -          |
| 4                             | 07/09/2022<br>15:07:56 | 02-2563-7110-006-09-0031<br>เก้าอี้เลคเซอร์ | -         | -       | -          |
| 5                             | 07/09/2022<br>14:48:04 | 02-2563-7110-006-09-0043<br>เก้าอี้เลคเซอร์ | -         | -       | -          |
| 6                             | 07/09/2022<br>14:47:04 | 02-2563-7110-006-09-0048<br>เก้าอี้เลคเซอร์ | -         | -       | -          |
| 7                             | 07/09/2022<br>14:45:52 | 02-2563-7110-006-09-0052<br>เก้าอี้เลคเซอร์ | -         | -       | -          |
| 8                             | 07/09/2022<br>14:45:30 | 02-2563-7110-006-09-0035<br>เก้าอี้เลคเซอร์ | -         | -       | -          |
| 9                             | 07/09/2022<br>14:44:43 | 02-2563-7110-006-09-0051<br>เก้าอี้เลคเซอร์ | -         | -       | -          |
| 10                            | 07/09/2022<br>14:44:30 | 02-2563-7110-006-09-0030<br>เก้าอี้เลคเซอร์ | -         | -       | -          |
| Showing 1 to 10 of 13 entries |                        |                                             |           | Previou | s 1 2 Next |

## วิธีการตรวจสอบสินทรัพย์ที่สำรวจแล้ว วิธีที่ 2

ขั้นตอนที่ 1\_ เมื่อ log-in เข้ามา คลิกหัวข้อรายงานที่เมนูด้านซ้ายมือ และเลือกหัวข้อ"ผลการสำรวจแยกตามสถานะ"หรือหาก เข้าผ่านโทรศัพท์มือถือ/Tablet ให้คลิกปุ่มเครื่องหมาย **≡** เพื่อเข้าสู่เมนูก่อน

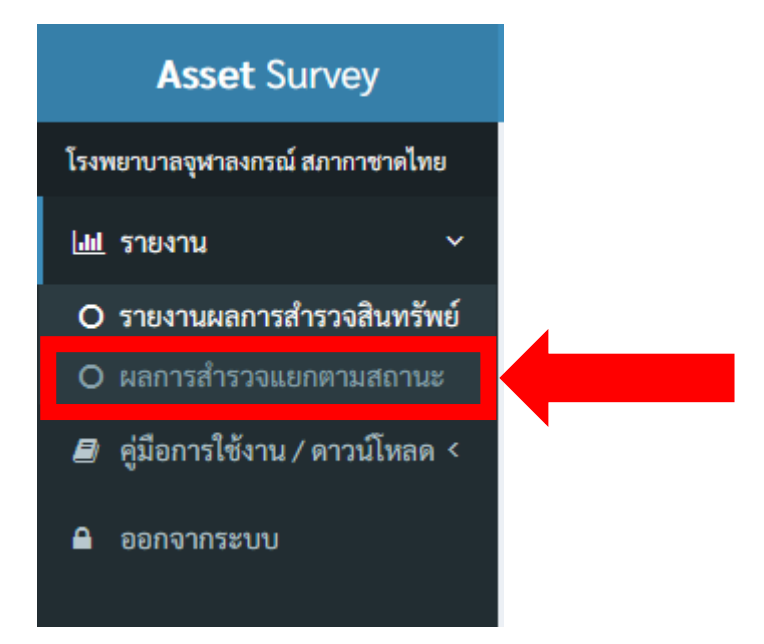

้<u>ขั้นตอนที่ 2</u> เมื่อเข้ามาแล้ว ให้ผู้ใช้เลือกหน่วยงาน, ประเภทสินทรัพย์ และกลุ่มผู้ดูแลสินทรัพย์ที่ต้องการ จากนั้นเลือกสถานะ สินทรัพย์เป็นสำรวจแล้ว และกดปุ่มค้นหา

| โรงพยาบาลจุฬาลงกรณ์ สภากาซาดไทย                             | <b>แป</b> ผลการสำรวจแยกตาม            | เสถานะ |                                               |   | <b>ส หน้าแรก</b> > ผลก                | ารสำรวจแยกตามสถานะ |
|-------------------------------------------------------------|---------------------------------------|--------|-----------------------------------------------|---|---------------------------------------|--------------------|
| L <b>่⊞ รายงาน</b> ∽<br>О รายงานผลการสำรวจสินทรัพย์         | <b>หน่วยงาน *</b><br>โปรดเลือก        |        |                                               |   |                                       |                    |
| O ผลการสำรวจแยกตามสถานะ<br>ฮิ คู่มือการใช้งาน / ดาวน์โหลด < | <b>ประเภทสินทรัพย์ *</b><br>โปรดเลือก | •      | <b>สถานะสินทรัพย์ *</b><br>สินทรัพย์สำรวจแล้ว | • | กลุ่มผู้ดูแลสินทรัพย์<br>เลือกทั้งหมด |                    |
| ุ ๋ ออกจากระบบ                                              |                                       |        | ค้นหา                                         |   |                                       |                    |
|                                                             |                                       |        |                                               |   |                                       |                    |

ขั้นตอนที่ 3 ระบบจะแสดงรายละเอียดของสินทรัพย์ที่ทำการสำรวจไปแล้ว โดยระบบจะแสดงลำดับที่, ชื่อและสถานที่ตั้งของ รายการสินทรัพย์นั้นๆ, ยี่ห้อ, รุ่น, SN(Serial Number) และกลุ่มผู้ดูแลสินทรัพย์รายการนั้นๆ หากผู้ใช้มีรายการมาก สามารถปรับจำนวนการ แสดงผลรายการได้จากช่อง Show entries มุมบนซ้ายของตาราง

| how 10 v entries Search: |                                         |             |   |           |         |      |     |     |                |
|--------------------------|-----------------------------------------|-------------|---|-----------|---------|------|-----|-----|----------------|
| ลำดับที่ 🗍               | <b>ชื่อ</b> สิ                          | นทรัพย์ ม่ใ | i | ยี่ห้อ ป1 | ja<br>I | u It | SN. | ļt. | กลุ่มผู้ดูแล   |
| 1                        | เก้าอี้เลคเชอร์<br>02 อาคาร ส.ธ. ชั้น 5 |             | - |           | -       |      | -   |     | ผู้ดูแลอาคาร   |
| 2                        | เก้าอี้เลคเซอร์<br>02 อาคาร ส.ธ. ชั้น 5 |             | - |           | -       |      | -   |     | ผู้ดูแลอาคาร   |
| 3                        | เก้าอี้เลคเซอร์<br>02 อาคาร ส.ธ. ชั้น 5 |             | - |           | -       |      | -   |     | ผู้ดูแลอาคาร   |
| 4                        | เก้าอี้เลคเซอร์<br>02 อาคาร ส.ธ. ชั้น 5 |             | - |           | -       |      | -   |     | ผู้ดูแลอาคาร   |
| 5                        | เก้าอี้เลคเซอร์<br>02 อาคาร ส.ธ. ชั้น 5 |             | - |           | -       |      | -   |     | ผู้ดูแลอาคาร   |
| 6                        | เก้าอี้เลคเชอร์<br>02 อาคาร ส.ธ. ชั้น 5 |             | - |           | -       |      | -   |     | ผู้ดูแลอาคาร   |
| 7                        | เก้าอี้เลคเซอร์<br>02 อาคาร ส.ธ. ชั้น 5 |             | - |           | -       |      | -   |     | ผู้ดูแลอาคาร   |
| 8                        | เก้าอี้เลคเซอร์<br>02 อาคาร ส.ธ. ชั้น 5 |             | - |           | -       |      | -   |     | ผู้ดูแลอาคาร   |
| 9                        | เก้าอี้เลคเซอร์<br>02 อาคาร ส.ธ. ชั้น 5 |             | - |           | -       |      | -   |     | ผู้ดูแลอาคาร   |
| 10                       | เก้าอี้เลคเชอร์<br>02 อาคาร ส.ธ. ชั้น 5 |             | - |           | -       |      | -   |     | ผู้ดูแลอาคาร   |
| owing 1 to 10 of         | 12 entries                              |             |   |           |         |      |     |     | Previous 1 2 N |

### วิธีตรวจสอบสินทรัพย์ที่รอการสำรวจ

้<u>ขั้นตอนที่ 1</u> คลิกหัวข้อรายงานที่เมนูด้านซ้ายมือ และเลือกหัวข้อ"ผลการสำรวจแยกตามสถานะ"หรือหากเข้าผ่าน โทรศัพท์มือถือ/Tablet ให้คลิกปุ่มเครื่องหมาย **≡** เพื่อเข้าสู่เมนูก่อน

<u>ขั้นตอนที่ 2</u> เมื่อเข้าสู่หน้าจอผลการสำรวจแยกตามสถานะแล้ว ให้ทำการเลือก ฝ่าย หรือ งาน ที่เราต้องการทราบโดยคลิกที่ drop-down list เพื่อทำการเลือกฝ่าย หรือ งานที่เราต้องการ

<u>ขั้นตอนที่ 3</u> จากนั้นทำการเลือกประเภทสินทรัพย์ที่เราต้องการทราบโดยคลิกที่ drop-down list, เลือกสถานะสินทรัพย์เป็นรอ การสำรวจ, และเลือกกลุ่มผู้ดูแลสินทรัพย์ที่ต้องการทราบโดยคลิกที่ drop-down list จากนั้นกดปุ่ม "ค้นหา"

| Asset Survey                                                       | =                         |                  | นายธนวัฒน์ ปัญญาโซติพันธ์   ฝ่ายเทคโนโลยีสารสนเทศ |
|--------------------------------------------------------------------|---------------------------|------------------|---------------------------------------------------|
| โรงพยาบาลจุฬาลงกรณ์ สภากาชาดไทย                                    | III ผลการสำรวจแยกตามสถานะ |                  | <b>ส์ หน้าแรก</b> > ผลการสำรวจแยกตามสถานะ         |
| <ul> <li>เม รายงาน</li> <li>O รายงานผลการสำรวจสินทรัพย์</li> </ul> | หน่วยงาน *<br>โปรดเรือก   |                  |                                                   |
| O ผลการสำรวจแยกตามสถานะ<br>■ ค่มือการใช้งาน / ดาวน์โหลด <          | ประเภทสินทรัพย์ *         | สถานะสินทรัพย์ * | กลุ่มผู้ดูแลสินทรัพย์                             |
| 🔒 ออกจากระบบ                                                       | โปรดเลือก 👻               | โปรดเลือก 👻      | เลือกทั้งหมด 🔻                                    |
|                                                                    |                           | ค้บหา            |                                                   |

ขั้นตอนที่ 4 ระบบจะแสดงรายละเอียดของสินทรัพย์ที่รอการสำรวจ โดยระบบจะแสดงลำดับที่, ชื่อและสถานที่ตั้งของรายการ สินทรัพย์นั้นๆ, ยี่ห้อ, รุ่น, SN(Serial Number) และกลุ่มผู้ดูแลสินทรัพย์รายการนั้นๆ หากผู้ใช้มีรายการมาก สามารถปรับจำนวนการ แสดงผลรายการได้จากช่อง Show entries มุมบนซ้ายของตาราง หรือหากผู้ใช้ต้องการหารายการแบบเฉพาะเจาะจง สามารถพิมพ์ ลงในช่อง Search มุมบนขวาของตารางได้

| Show 10 🗸 entries          |                                                                |          |                     |              | Search:                               |
|----------------------------|----------------------------------------------------------------|----------|---------------------|--------------|---------------------------------------|
| ลำดับที่ 斗                 | ชื่อสินทรัพย์ 🛛 🕅                                              | ยี่ห้อ 🗊 | รุ่น 11             | SN. LT       | <b>ກ</b> ລຸ່ນຜູ້ <del>ທູ</del> ແລ ມີໃ |
| 1                          | คอมพิวเตอร์ PC High performance<br>02 ตึกผ่าตัดเก่า ชั้น 1     | Dell     | Optiplex 7070 SFF   | 5HJV053      | ผู้ดูแลสินทรัพย์                      |
| 2                          | APPLE iPad Air Wi-Fi 64GB<br>02 ตึกผ่าตัดเก่า ชั้น 1           | APPLE    | iPad Air Wi-Fi 64GB | DMPDC3ZXLMPD | ผู้ดูแถสินทรัพย์                      |
| 3                          | Logitech Conference Rally<br>Camera<br>02 ตึกผ่าตัดเก่า ชั้น 1 | Logitech |                     | 2026LZ5A5838 | ผู้ดูแลสินทรัพย์                      |
| 4                          | คอมพิวเตอร์ PC High performance<br>02 ตึกอำนวยการ ชั้น 2       | Dell     | Optiplex 7070 SFF   | 5HCS053      | ผู้ดูแถสินทรัพย์                      |
| 5                          | APPLE iPad Air Wi-Fi 64GB<br>02 ตึกอำนวยการ ชั้น 2             | APPLE    | iPad Air Wi-Fi 64GB | DMPDC2PVLMPD | ผู้ดูแลสินทรัพย์                      |
| 6                          | Logitech Conference Rally<br>Camera<br>02 ตีกอำนวยการ ชั้น 2   | Logitech | -                   | 2027LZ50CF38 | ผู้ดูแลสินทรัพย์                      |
| 7                          | ตู้คืออส / Kiosk<br>02 ตึก ภปร. ชั้น G                         | Monitor  | Touch Screen        |              | ผู้ดูแลสินทรัพย์                      |
| 8                          | ตู้คืออส / Kiosk(ค่าประกอบตู้)<br>02 ตึก ภปร. ขั้น G           | -        | -                   |              | ผู้ดูแถสินทรัพย์                      |
| 9                          | ตู้คืออส / Kiosk(ค่าประกอบตู้)<br>02 ตึก ภปร. ชั้น G           |          | -                   |              | ผู้ดูแลสินทรัพย์                      |
| 10                         | ตู้คืออส / Kiosk(ค่าประกอบตู้)<br>02 ตึก ภปร. ขั้น G           | -        | -                   |              | ผู้ดูแลสินทรัพย์                      |
| Showing 1 to 10 of 1,755 e | entries                                                        |          |                     | Previous 1 2 | 3 4 5 176 Next                        |

### วิธีการ Download คู่มือการใช้งาน

<u>ขั้นตอนที่ 1</u> เปิด Website <u>http://chulalongkornhospital.go.th/itcomputer/fmisAssets</u>

ขั้นตอนที่ 2 เลื่อนลงมาที่หัวข้อ คู่มือการใช้งานระบบสำรวจสินทรัพย์

#### คู่มือการใช้งานระบบสำรวจสินทรัพย์

1.คู่มือการใช้งานระบบสำรวจสินทรัพย์ 2565

2.คู่มือการดูรายงานระบบสำรวจสินทรัพย์ 2565

📩 DOWNLOAD

#### หากหน่วยงานใดพบปัญหา หรือมีข้อสงสัย

#### เรื่อง การตรวจนับสินทรัพย์ ประจำปีงบประมาณ 2565

#### ท่านสามารถติดต่อสอบถามข้อมูล

้ผ่านกลุ่ม Line ศูนย์ประสานงานทะเบียนสินทรัพย์ โรงพยาบาลจุฬาลงกรณ์

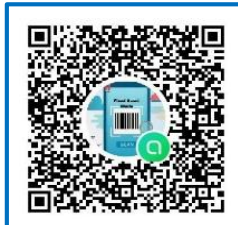

Line ศูนย์ผู้ประสานงานทะเบียนสินทรัพย์ โรงพยาบาลจุฬาลงกรณ์

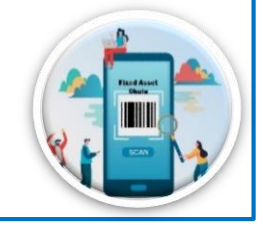

- 🗌 กลุ่มงานผู้ดูแลสินทรัพย์เครื่องมือแพทย์ โทร. 4517
- 🗌 กลุ่มงานผู้ดูแลสินทรัพย์พัสดุ โทร. 4852
- 🗌 กลุ่มงานผู้ดูแลสินทรัพย์อาคาร โทร. 4864 ต่อ 112
- 🗌 กลุ่มงานผู้ดูแลสินทรัพย์อาคารภูมิสิริฯ โทร. 4864 ต่อ 113-114
- 🗌 ส่วนงานชำรุด หมดความจำเป็น โทร. 4743
- 🗌 ส่วนงานระบบสำรวจสินทรัพย์ (IT FMIS) โทร. 70506
- 🗌 ส่วนงานบัญชีสินทรัพย์และโครงการ โทร. 3064